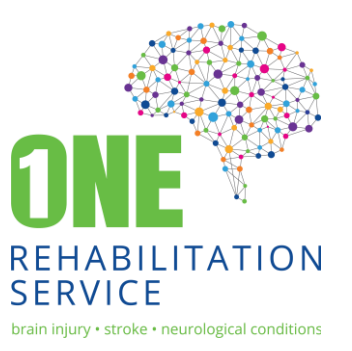

## **Tele-Health Setup for One Rehab Clients – Microsoft Teams**

Download the Microsoft Teams App from your App Store. This is the platform that your device [iPad/tablet, iPhone] needs to run the meeting.

Please note: You **do not** need to signup to Teams, you can log in as a guest.

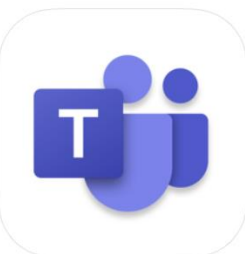

Microsoft Teams (4+) Hub for teamwork Microsoft Corporation #2 in Business \*\*\*\*\* 4.7, 56.2K Ratings

Free

Your One Rehab Therapist will email you a to your session.

 Nicolette Alberts 11:3
Physio session - Nicolette Join Microsoft Teams Meeting Learn more about Teams |...

11:29am > link

()

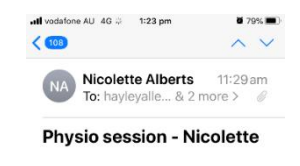

Open the email on the device you want to use to conduct the Tele-Health session.

Click on the link - 'Join Microsoft Teams Meeting'

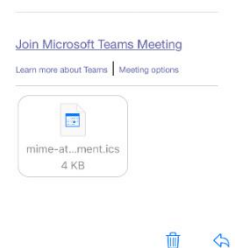

admin@onerehabilitationservice.com.au www.onerehabilitationservice.com.au Ph: 08 7226 3223 Fax: 08 7089 3927 You will be provided with the option to 'Join as a guest'.

Click this option

| ≺ Mail anii 46  | 1-23 pm                            | <b>9</b> 2856 |
|-----------------|------------------------------------|---------------|
| Microsoft Teams |                                    |               |
|                 |                                    |               |
| How v           | Meeting time!<br>would you like to | ) join?       |
|                 | Join as a guest                    |               |
|                 | Sign in and join                   |               |
|                 |                                    |               |
|                 |                                    |               |
|                 |                                    |               |
|                 |                                    |               |
| <               |                                    |               |
| Туре            | your name, then<br>Join meeting.   | select        |
| Name            |                                    |               |
| Join meeting    |                                    |               |
|                 |                                    |               |
|                 |                                    |               |
| QWE             | RTYL                               | IOP           |
| ASD             | FGH                                | JKL           |
| 123             | space                              | return        |
|                 |                                    |               |
|                 |                                    |               |
|                 |                                    |               |
|                 |                                    |               |
|                 | 111                                |               |

Type your first name then click 'Join Meeting'

Your therapist will join you to the meeting and you will begin your session

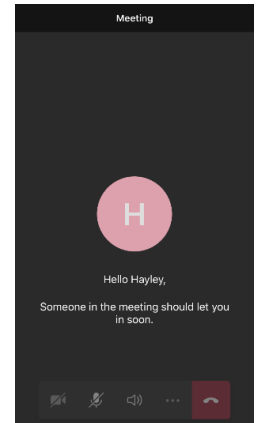

65 Anzac Highway Ashford SA 5035 admin@onerehabilitationservice.com.au www.onerehabilitationservice.com.au Ph: 08 7226 3223 Fax: 08 7089 3927 Please contact your therapist if you have any concerns.

If you are having difficulties, please call your therapist to discuss.

## **Things to Remember:**

- Make sure your device is charged prior to session, or have the charger ready to plug in if needed. Doing tele-health does use battery up
- Remember to check your video and microphone is on. You need to allow 'Teams' to access this.

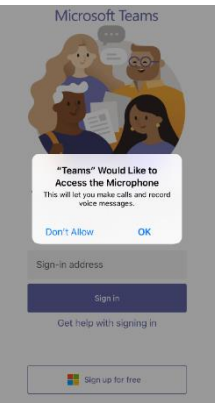